## **Product Register**

In the product register the user able to view and track individual product's transactions history, quantity, and values. Below are available actions for the user from "*Product Register*" :

↔ View and search for product's transactions history

| Product:   | < Select a Produ | uct >    |       |           | <ul> <li>S</li> </ul> | Stock Qty Stock Valu | e       |         |           |    |
|------------|------------------|----------|-------|-----------|-----------------------|----------------------|---------|---------|-----------|----|
| Warehouse: | SM01 - Main Wa   | irehouse |       |           | ~                     | Op. Stock            | Qty In  | Qty Out | Cl. Stock |    |
| Year:      | Year 2016        | ~        | From: | ✓ Till:   | ~                     | 0                    | 0       | 0       |           | C  |
| Date A     | Docum            | ent#     | WH#   | Warehouse | Туре                  | Stock UOM            | Batch # | Qty In  | Qty Out   | ľ, |
|            |                  |          |       |           |                       |                      |         |         |           |    |
|            |                  |          |       |           |                       |                      |         |         |           |    |

| Product:     | < Select a Pro | oduct >   |       |         |          | • 😒       | Stock Q  | ty Stock Va  | lue        |             |          |           |             |            |
|--------------|----------------|-----------|-------|---------|----------|-----------|----------|--------------|------------|-------------|----------|-----------|-------------|------------|
| Warehouse:   | SM01 - Main    | Warehouse |       |         |          | ~         | 0        | p. Value     |            | Value In    |          | Value Out |             | Cl. Value  |
| Year:        | Year 2016      | ~         | From: | ✓ Till: |          | *         |          |              |            |             |          |           |             |            |
| Date * Docum | 16 WT #        | Warehouse | type  | batch = | value in | Value Out | Standard | , standard r | variance . | variance r. | Stangarg | yanance . | , irensport | , Assembly |
|              |                |           |       |         |          |           |          |              |            |             |          |           |             |            |

| Field Name | Explanation                                    | Mandatory<br>Information |
|------------|------------------------------------------------|--------------------------|
| Product    | Select a product to view                       | Υ                        |
| Warehouse  | Select a warehouse (or all warehouses) to view | Υ                        |

| Year                    | Year of transactions history to view | Υ |
|-------------------------|--------------------------------------|---|
| From                    | Self-Explanatory                     | Ν |
| Till                    | Self-Explanatory                     | Ν |
| Stock Qty - Op. Stock   | Total opening stock                  | Υ |
| Stock Qty - Qty In      | Total incoming stock                 | Υ |
| Stock Qty - Qty Out     | Total outgoing stock                 | Υ |
| Stock Qty - Cl. Stock   | Total closing stock                  | Υ |
| Stock Value — Op. Value | Total opening stock values           | Υ |
| Stock Value - Value In  | Total incoming stock values          | Υ |
| Stock Value – Value Out | Total outgoing stock values          | Υ |
| Stock Value — Cl. Value | Total closing stock values           | Υ |
| Date                    | Date of transaction                  | Υ |
| Document #              | Self-Explanatory                     | Υ |
| Reference #             | Self-Explanatory                     | Ν |
| WH #                    | Warehouse number                     | Υ |
| Table — Warehouse       | Self-Explanatory                     | Υ |
| Туре                    | Type of transaction                  | Y |
| Batch #                 | Self-Explanatory                     | Y |
| Qty In                  | Self-Explanatory                     | Ν |
| Qty Out                 | Self-Explanatory                     | Ν |
| Unit Cost               | Self-Explanatory                     | Υ |
| Table — Value In        | Self-Explanatory                     | Ν |
| Table — Value Out       | Self-Explanatory                     | Ν |

## View and search for product's transactions history:

 Select a product from "Product" drop-down list at the top of screen. It will pull up the selected product's transactions history

## Fing Product: Register ×

2. Select a warehouse from "Warehouse" drop-down
list at the top of screen to filter the result. User
able to choose "Select All Warehouse" as well

| Г         | 👔 Product Regi | ster ×                                                                |     |                       |        |         |           |
|-----------|----------------|-----------------------------------------------------------------------|-----|-----------------------|--------|---------|-----------|
| Pro<br>Wa | Product:       | BD04-002572 - White Superfresh UV Cake Powder Foundation 9q - Natural | ~ 8 | Stock Qty Stock Value |        |         |           |
|           | Warehouse:     | SM01 - Main Warehouse                                                 | •   | Op. Stock             | Qty In | Qty Out | Cl. Stock |

3. Enter **year**, **from** date and **till** date to further filter the product's transactions history

|   | Product Regis | ter ×                                                                 |                       |           |        |         |           |
|---|---------------|-----------------------------------------------------------------------|-----------------------|-----------|--------|---------|-----------|
| 7 | Product:      | BD04-002572 - White Superfresh UV Cake Powder Foundation 9q - Natural | Stock Qty Stock Value |           |        |         |           |
|   | Warehouse:    | SM01 - Main Warehouse                                                 | ~                     | Op. Stock | Qty In | Qty Out | Cl. Stock |
|   | Year:         | Year 2016 V From: 01/01/2016 V Till: 31/08/2016                       | ~                     | 835       | 0      | 100     | 735       |

4. Click on "*Stock Qty*" tab or "*Stock Value*" tab on top right of screen to switch the product's transactions history view between product's quantity and values

| Product Reg | ister ×                                                                   |   |                       |        |         |           |
|-------------|---------------------------------------------------------------------------|---|-----------------------|--------|---------|-----------|
| Product:    | BD04-002572 - White Superfresh UV Cake Powder Foundation 9q - Natural 🔹 😪 | 1 | Stock Qty Stock Value |        |         |           |
| Warehouse:  | SM01 - Main Warehouse                                                     |   | Op. Stock             | Qty In | Qty Out | Cl. Stock |
| Year:       | Year 2016         From: 01/01/2016         Till: 31/08/2016               |   | 835                   | 0      | 100     | 735       |

5. Enter search parameter to filter the result, i.e. type in the document number in the search textfield box at the bottom of the screen

6. Select type of transaction to show from "*Type*" drop-down list at bottom of screen

7. User can choose to show the product's transactions history with or without internal movements from "Show" drop-down list at the bottom of screen

| Search Engine | ~ |
|---------------|---|
|               |   |

8. Right-click on a transaction row, an option will pop-up to show details of the selected transaction

| Product Reg | ister ×                  |                   |                              |                       |           |             |          |         |           |      |
|-------------|--------------------------|-------------------|------------------------------|-----------------------|-----------|-------------|----------|---------|-----------|------|
| Product:    | BD04-002572 - White Supe | rfresh UV Cake Po | wder Foundation 9g - Natural | <ul> <li>S</li> </ul> | Stock Qty | Stock Value |          |         |           |      |
| Warehouse:  | : SM01 - Main Warehouse  |                   |                              | ~                     | Op.       | Stock       | Qty In   | Qty Out | CI. Stock |      |
| Year:       | Year 2016 🗸              | From:             | ✓ Till:                      | ~                     |           | 835         | 0        | 100     |           | 735  |
| Date A      | Document #               | WH #              | Warehouse                    |                       | Туре      | Stock UOM   | Batch #  | Qty In  | Qty Out   | 10   |
| Apr 4, 2016 | ST-0011                  | ST-0011 SM01      |                              | tock Tran             | sfer      | Each        | STI-0001 |         | 100       | 00 ^ |
|             |                          |                   | Show Stock Transfer          | 1                     |           |             |          |         |           | T    |